## **REVISED E- VOTING INSTRUCTIONS**

**Step 1:** Every voter will get an invite link on their phone number/Email id with the voter link.

Step 2 Voter can also search for <u>contact@right2vote.in</u>

**Step 3:** Voter can also login on <u>https://right2vote.in/login/</u>, after clicking this link, the voter's mobile number/Email id would be auto-filled; voters will get an OTP on their respective mobile numbers/Email ids.

Step 4: Enter OTP and sign in. Do not try to login through any other mobile number/Email id.

**Step 5:** On logging in, Voter will see the IICC logo with poll details, click on 'Vote' on valid page;

**Step 6:** The system will ask for your front camera access: please provide the same. Voter's selfie will be clicked for authentication;

**Step 7:** On the first agenda item, if you wish to see the agenda items in Hindi or Urdu, please click the option. Thereafter Voter needs to select the options of his choice. Keep scrolling down to vote for all 7 resolutions. Please note you have to vote on all 7 resolutions, then press "Done".

**Step 8:** After voting, Voters will get 'Thank You' message on the screen. This means the vote has been successfully recorded.

Step 9: A receipt would also be sent to the voter for his own record.

<u>Please Note</u>: Since the Service provider does not have the facility to provide invite link outside India on mobile phone, so the links will be shared with NRI members through E-mail.

Even in case where the mobile phone number of an outstation member in India is not correct but his Email id is on record, then the link will be shared on the Email id.